## CARA MENJALANKAN PROGRAM

- Langkah pertama unduh aplikasi & marker terlebih dahulu pada tautan berikut ini : <u>https://drive.google.com/drive/folders/1VDTrT3UvJj3O6Sb035KvoDw9H</u> b4BChVq?usp=sharing
- 2. Cetak *marker* yang telah di unduh.
- 3. Setelah marker dicetak, letakan marker di depan kamera smartphone.
- 4. Buka/jalankan aplikasi GamelAR.
- Setalah aplikasi dibuka, akan masuk pada halaman depan aplikasi. Terdapat
  menu utama *singleplayer* untuk bermain sendiri dan *multiplayer* untuk bermain secara bersama-sama.

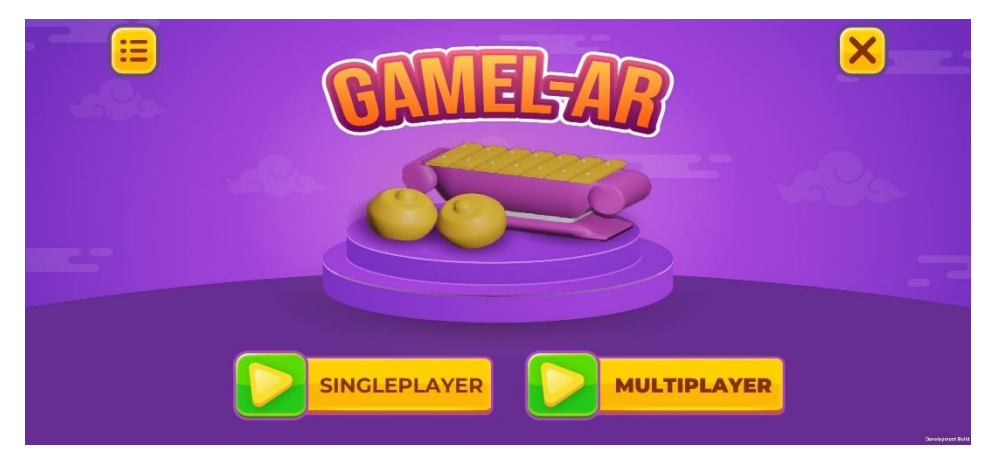

6. Kemudian pilih menu/button "multiplayer".

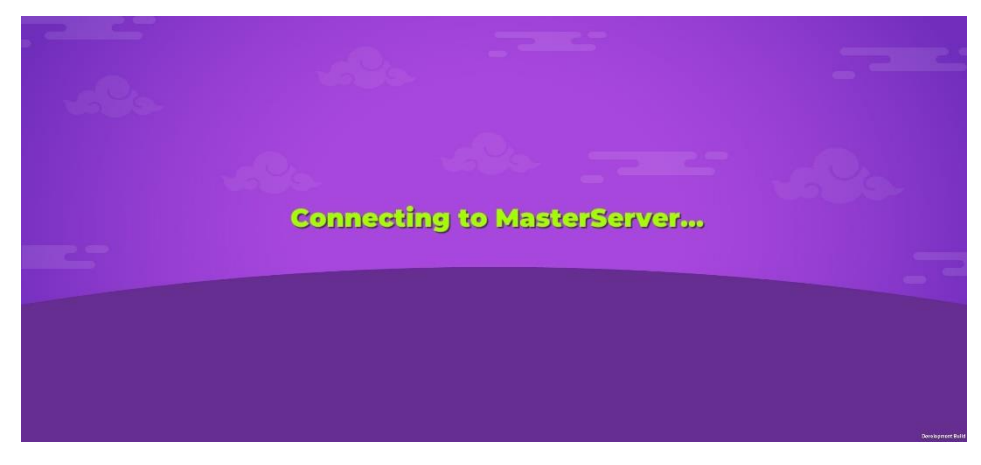

Setelah dipilih akan menghubungkan ke server.

7. Setelah itu akan masuk pada halaman input player name & name room.

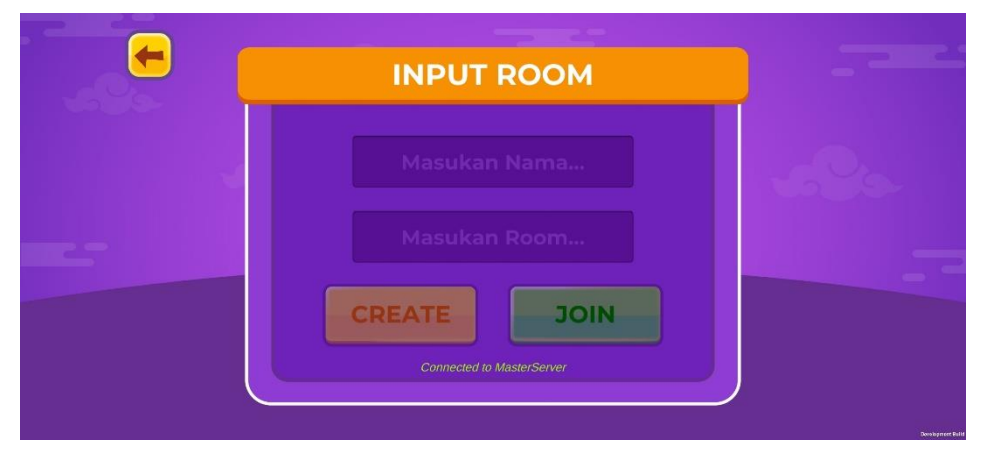

- Masukkan nama *player* dan nama *room* yang akan digunakan.
- Kemudian pilih *button* "*Create*" untuk membuat room atau pilih *button*"*Join*" untuk bergabung ke *room* yang sudah ada.
- 8. Setelah itu akan masuk kedalam halaman untuk bermain gamelan secara *multiplayer*.

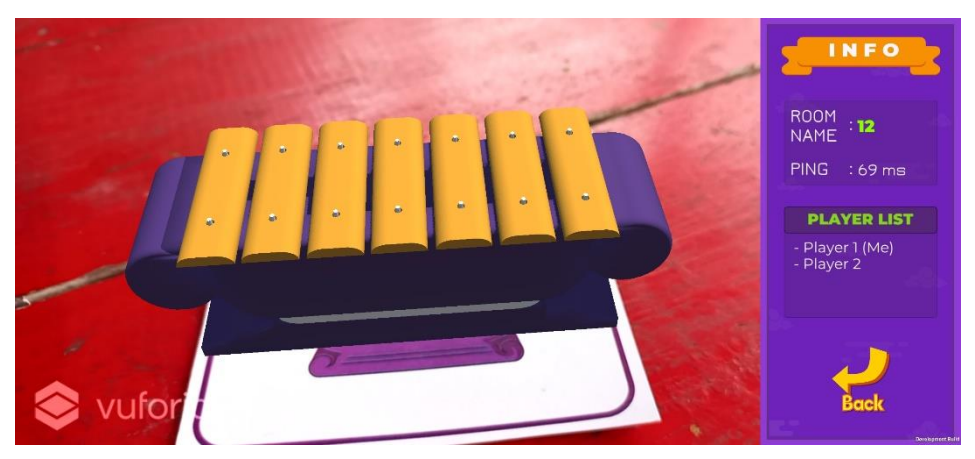

Pada halaman ini *player* dapat memainkan gamelan dengan cara memberikan interaksi sentuhan/pukulan pada objek 3d gamelan tersebut, kemudian akan menghasilkan suara/bunyi pada setiap perangkat yang terhubung.

9. Terdapat juga menu lainnya pada halaman utama/awal diantaranya adalah :

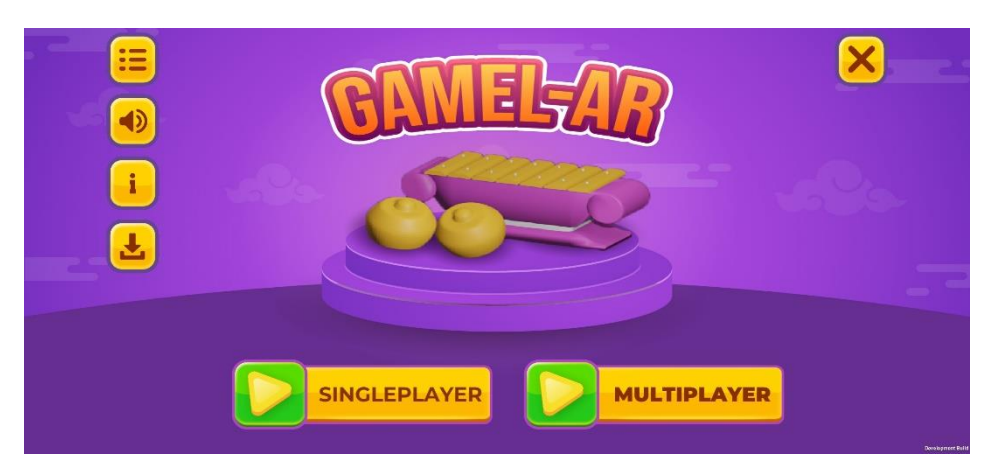

- Button Suara, untuk menghidupkan/mematikan backsound.
- Button Petunjuk, untuk membuka cara penggunaan aplikasi.

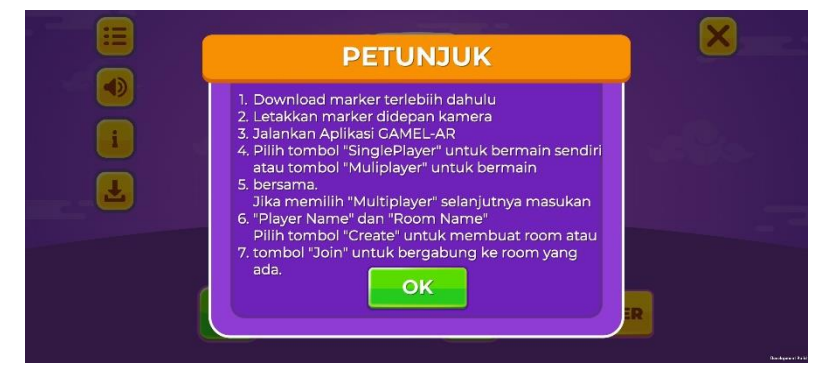

- Button Download, untuk mengunduh aplikasi beserta marker.
- Button Exit, untuk keluar dari aplikasi

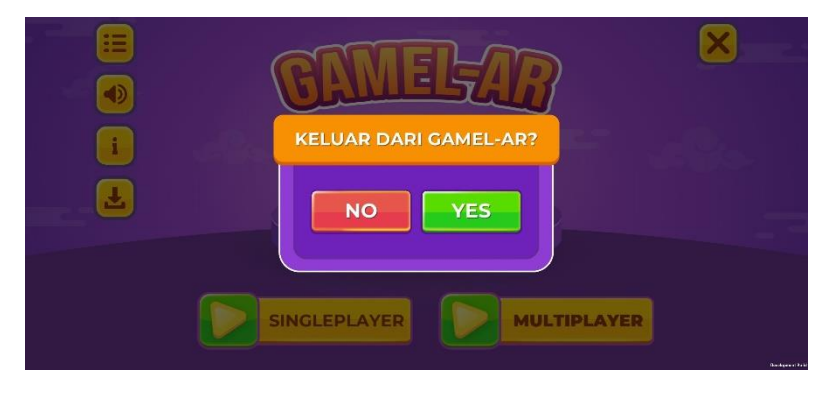